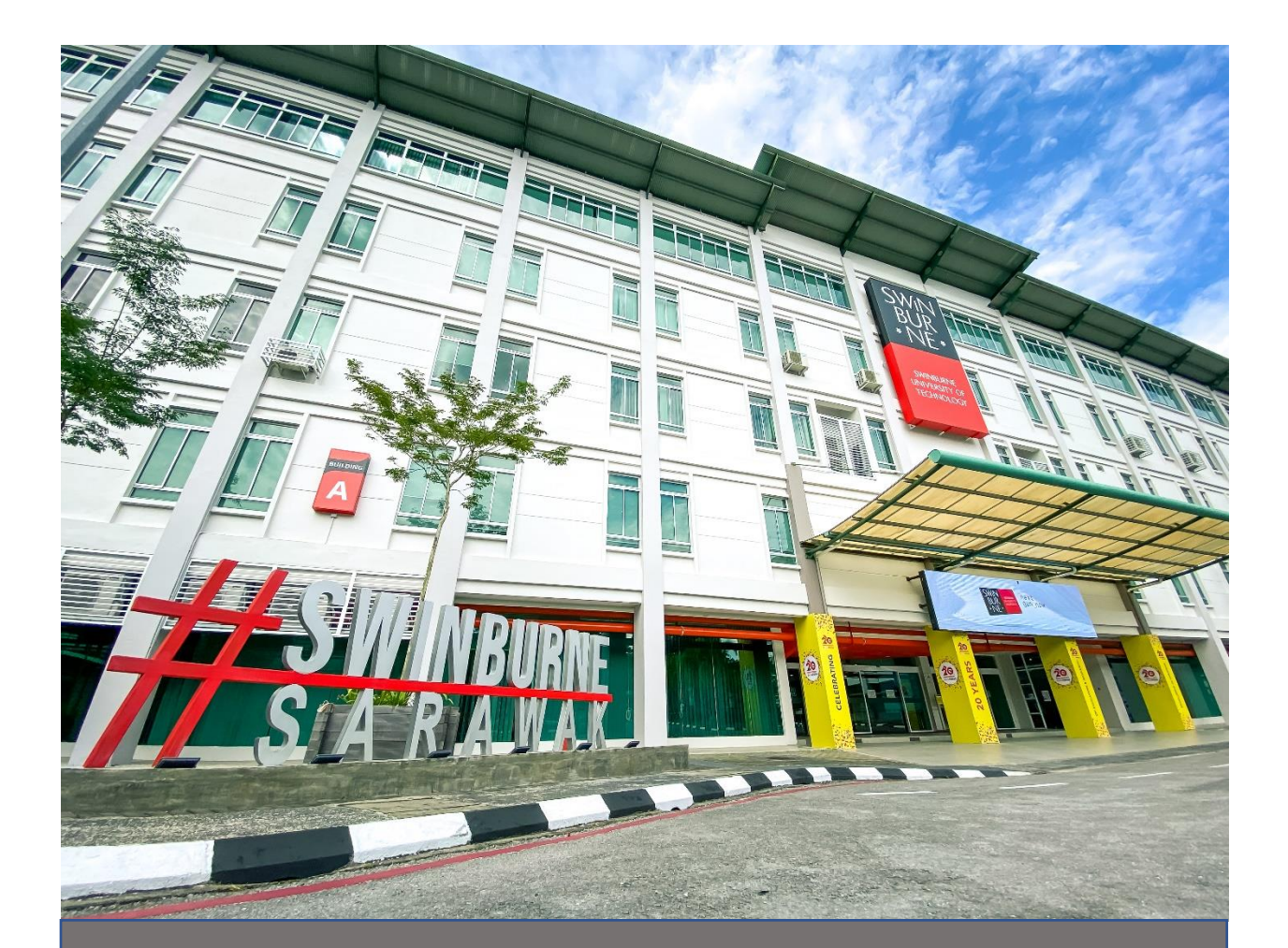

MULTI-FACTOR AUTHENTICATION (STUDENT MFA) USER SETUP GUIDE

Affected Applications & Services: Office 365 Office 365 CANVAS CampusNexus CampusNexus

## **CONFIGURING THE AUTHENTICATOR APP**

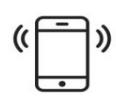

1. The Microsoft Authenticator application is required before beginning the setup of MFA on your account. Please download it from the Google Play Store for Android, or the App Store for iOS.

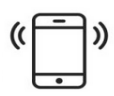

For more information on Microsoft Authenticator app, visit the Microsoft Authenticator page on the <u>Apple App store</u>, or <u>Google Play store</u>.

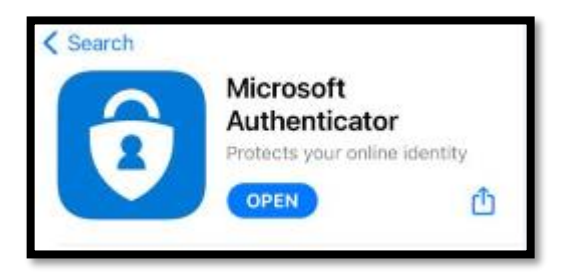

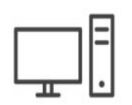

2. On your computer, open your preferred web browser and navigate to <u>mail.office365.com</u>

|               | Outle                           | ook  |  |
|---------------|---------------------------------|------|--|
| <b>1</b>      | /licrosoft                      |      |  |
| Sig<br>to con | <b>n in</b><br>tinue to Outlook |      |  |
| Emai          | , phone, or Skype               |      |  |
| No ac         | count? Create one!              |      |  |
| Can't         | access your account?            |      |  |
|               |                                 | Next |  |
|               |                                 |      |  |
| -             |                                 |      |  |
| C,            | Sign-in options                 |      |  |

## Affected Applications & Services:

Office 365 Office Court Court

CampusNexus CRM

CampusNexus Student 3. Enter your Swinburne students email address and click on the Next button

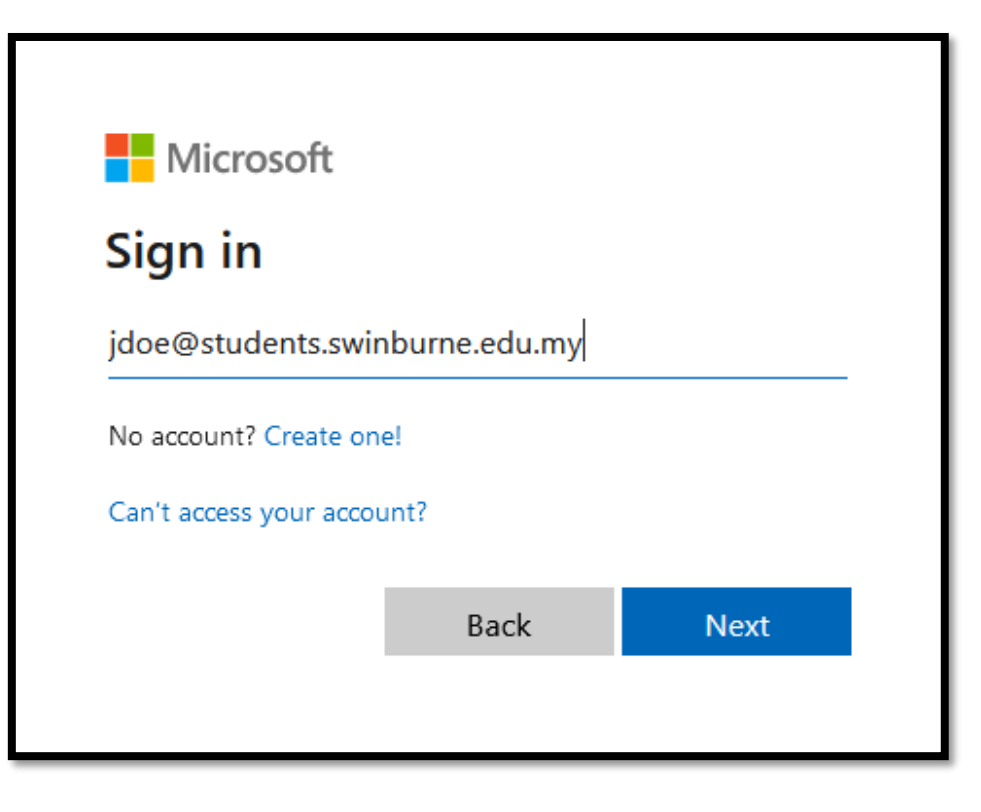

4. Enter your Swinburne students email address password and click the Sign In button

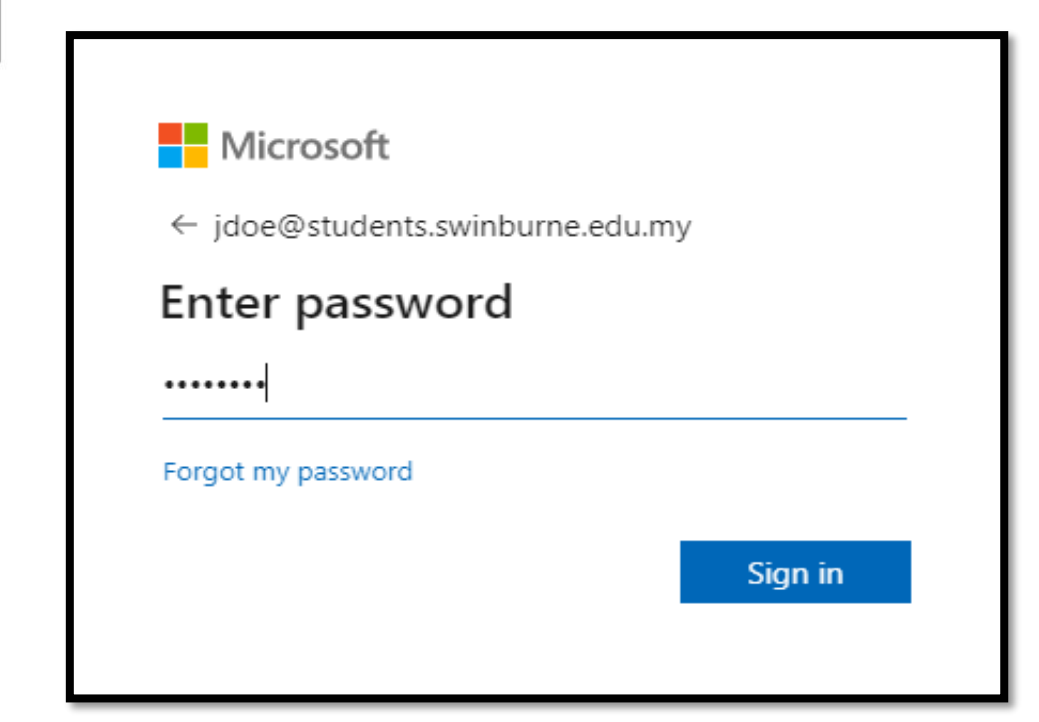

## Affected Applications & Services: Office 365

CampusNexus

5. It is now time to setup Multi-Factor Authentication (MFA).

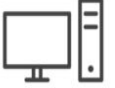

Click on the Next button to proceed.

Note: If this screen does not appear, please call the service desk on +6082255000 or x5000 (internal) to ensure your account is activated for MFA enrolment.

| Microsoft                                                               |             |  |
|-------------------------------------------------------------------------|-------------|--|
| jdoe@students.swinburne.edu.my                                          |             |  |
| More information required                                               |             |  |
| Your organization needs more information to keep<br>your account secure |             |  |
| Use a different account                                                 |             |  |
| Learn more                                                              | <u>Next</u> |  |

6. You will be prompt to enter additional security verification as shown:

ш

| Office 365                                                                                                    |      |
|----------------------------------------------------------------------------------------------------|------|
| Additional security verification                                                                                                 |      |
| Secure your account by adding phone verification to your password. View video to know how to secure your account                 |      |
| Step 1: How should we contact you?                                                                                               |      |
| Mobile app 🗸                                                                                                    |      |
| How do you want to use the mobile app? <ul> <li>Receive notifications for verification</li> <li>Use verification code</li> </ul> |      |
| To use these verification methods, you must set up the Microsoft Authenticator app.                                              |      |
| Set up Please configure the mobile app.                                                                                          |      |
|                                                                                                    | Next |
|                                                                                                    |      |
| ©2021 Microsoft Legal   Privacy                                                                                                  |      |

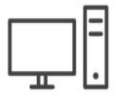

7. Step 1 Choose **Mobile app** for the verification, next select **Receive notification for verification** as the option, lastly click **set up** to configure the mobile app

| SWNS Confice 365                                                                                                    |      |
|----------------------------------------------------------------------------------------------------|------|
| Additional security verification                                                                                                    |      |
| Secure your account by adding phone verification to your password. View video to know how to secure your account                                                                                                    |      |
| Step 1: How should we contact you?         Mobile app         How do you want to use the mobile app?         Receive notifications for verification         Use verification code         To use these verification methods, you must set up the Microsoft Authenticator app. |      |
| Set up<br>Please configure the mobile app.<br>3                                                                                                    | Next |
| ©2021 Microsoft Legal   Privacy                                                                                                    |      |

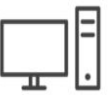

8. After you click set up, a QR code will be pop out of the screen.

<section-header><section-header><section-header><section-header><section-header><section-header><text><list-item><list-item><text>

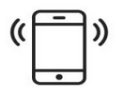

9. Open the Authenticator app on your phone. If you have not used the app before, you will be shown an introduction.

Press I agree .

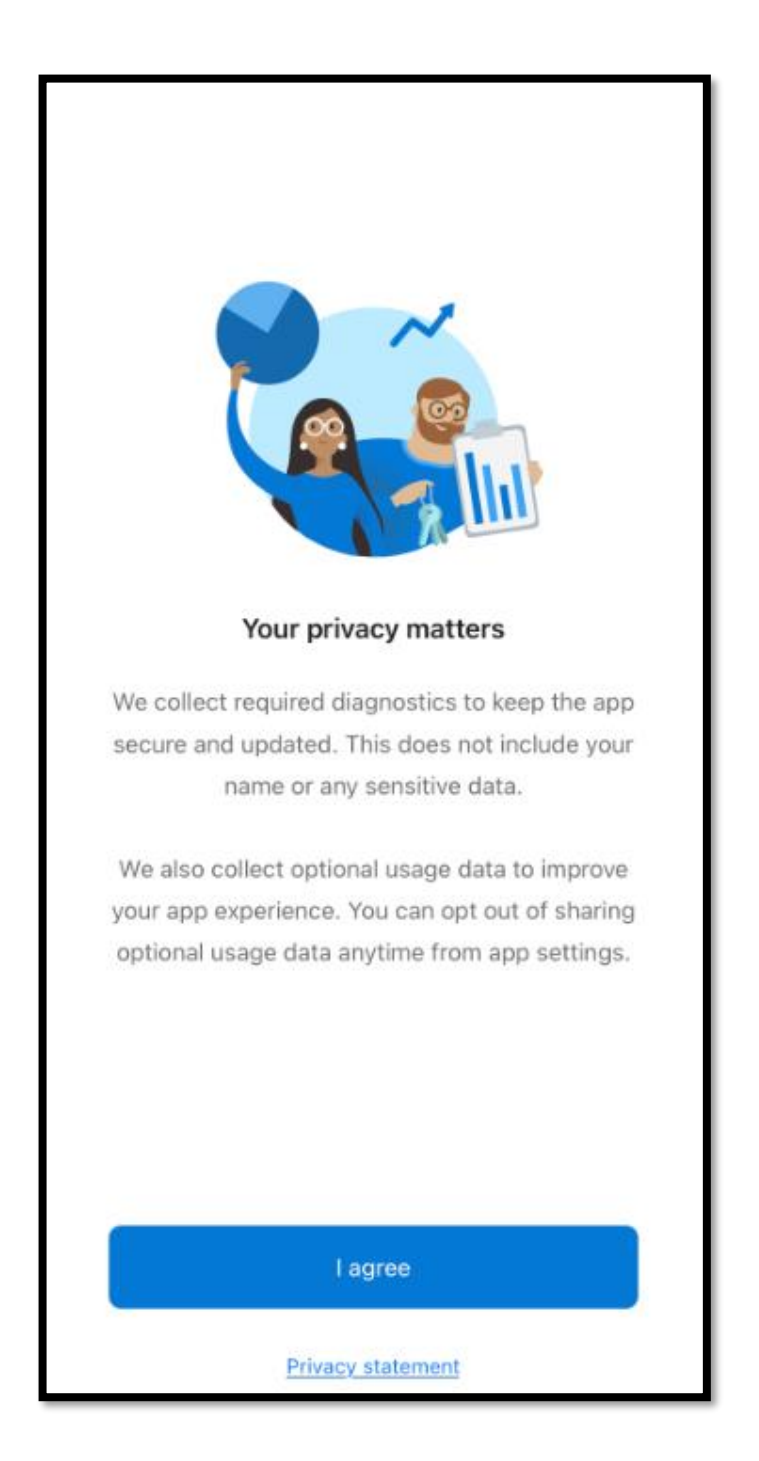

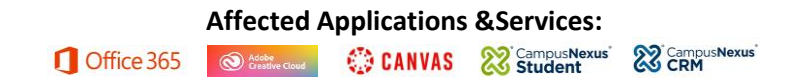

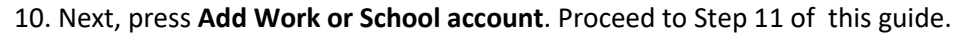

))

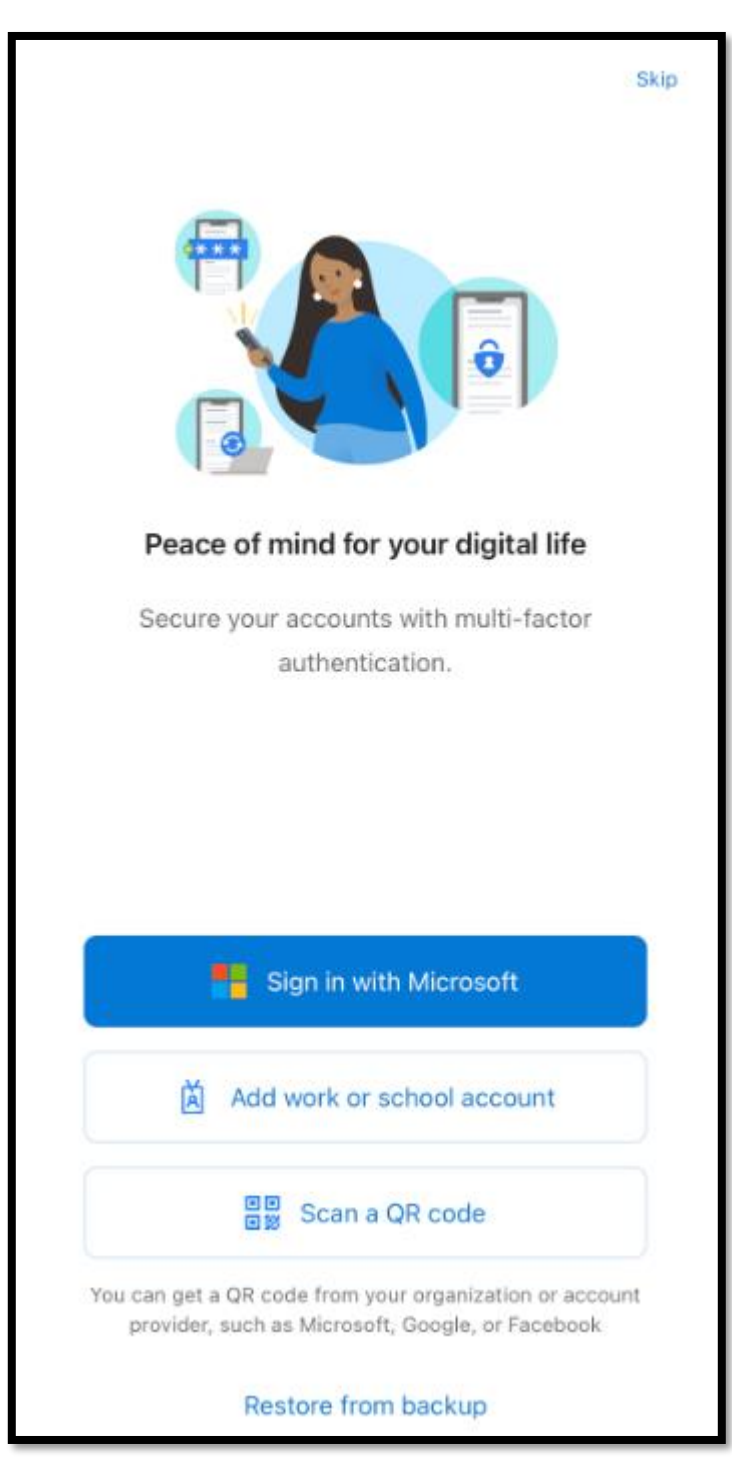

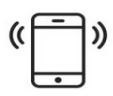

11. If you do not have the Add Account button on the main screen of the Microsoft Authenticator app, click on plus button in the upper right-hand corner, and finally, click on Work or school account to add your email account.

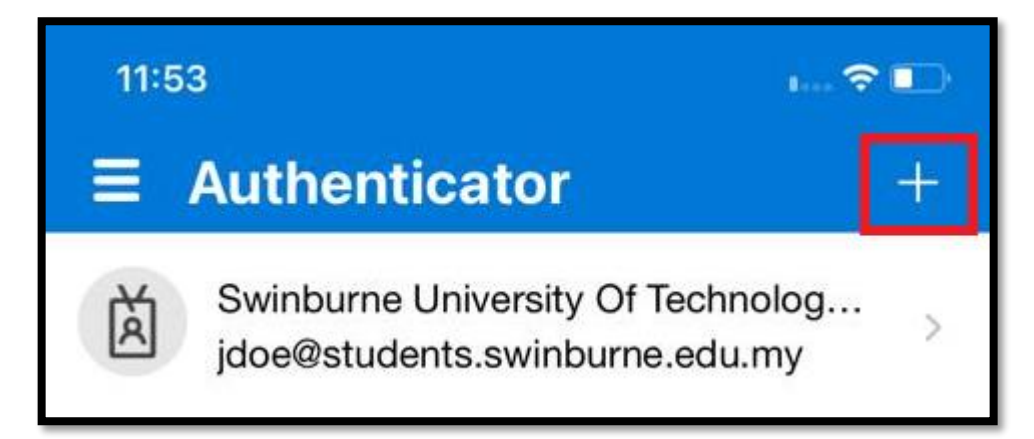

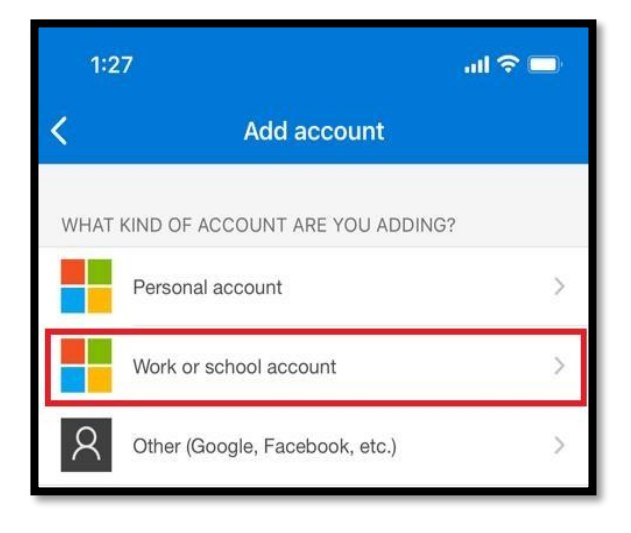

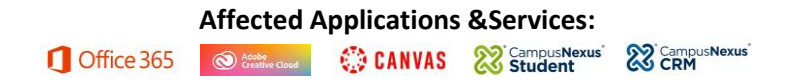

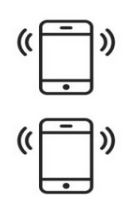

12. Click on Scan QR code , the **Authenticator** app will now look for the QR code prepared in **Step 8**, above.

Focus the camera over the QR code square. The app will automatically pair itself to your account.

Once scanned, press Next on the MFA setup screen in Step 8.

| <                          | Add a                          | ccount         |   |
|----------------------------|--------------------------------|----------------|---|
| WHAT                       | KIND OF ACCOUNT A              | RE YOU ADDING? |   |
|                            | Personal account               |                | > |
|                            | Work or school acco            | ount           | > |
| 2                          | Other (Google, Facebook, etc.) |                | > |
|                            |                                |                |   |
| Add work or school account |                                |                |   |
|                            | Sign in                        | Scan QR code   |   |
|                            |                                |                |   |

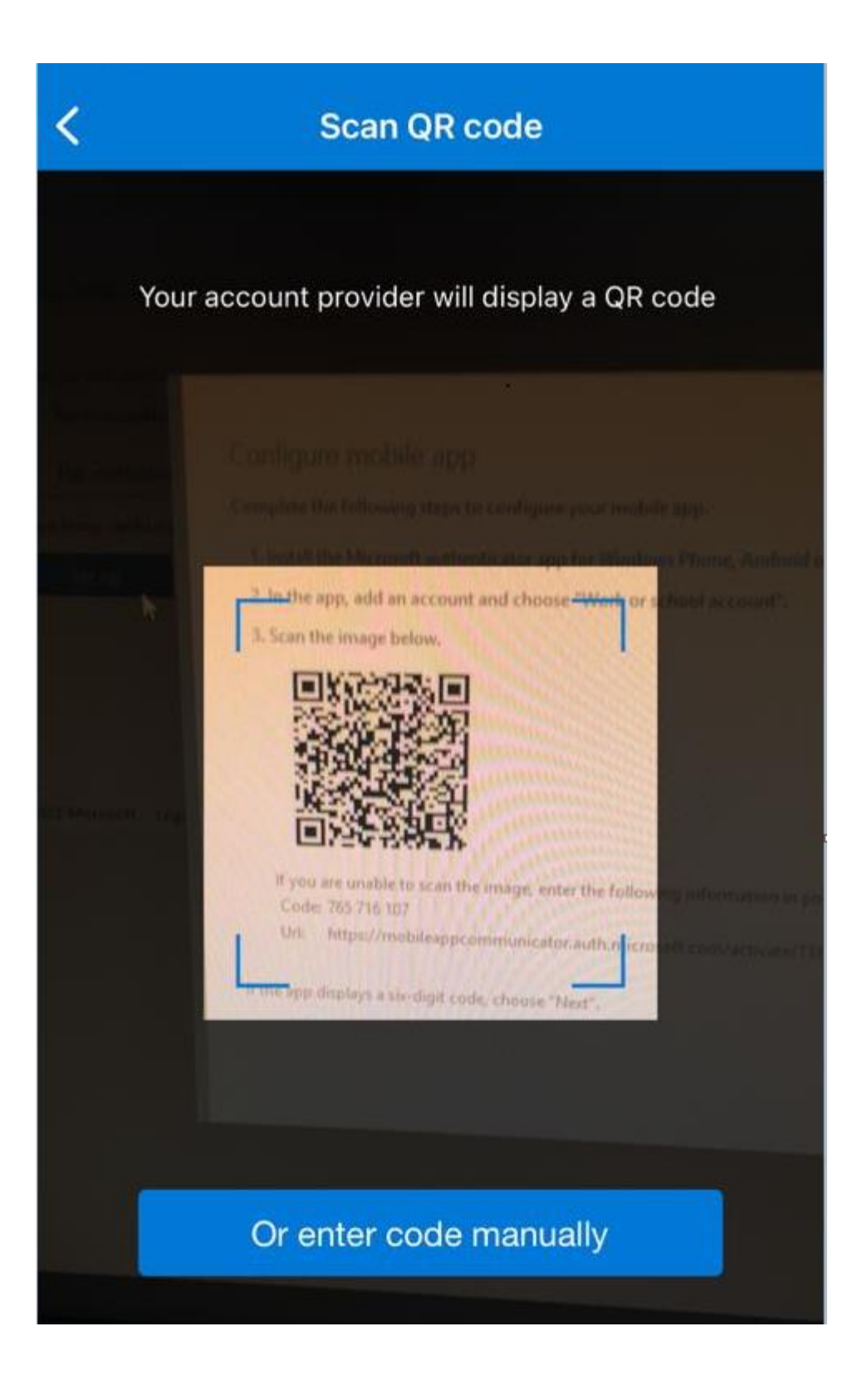

Affected Applications & Services:

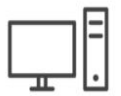

13. The MFA setup will now confirm that the configuration was successful by sending a test approval to your phone.

| 1 Office 365                                                                                                    |      |
|----------------------------------------------------------------------------------------------------|------|
| Additional security verification                                                                                 |      |
| Secure your account by adding phone verification to your password. View video to know how to secure your account |      |
| Step 2: Let's make sure that we can reach you on your Mobile App device                                          |      |
|                                                                                                    |      |
|                                                                                                    | Next |
|                                                                                                    |      |
| ©2021 Microsoft Legal   Privacy                                                                                  |      |

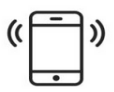

14. Click Approve on your phone and Next on your computer to complete the setup.

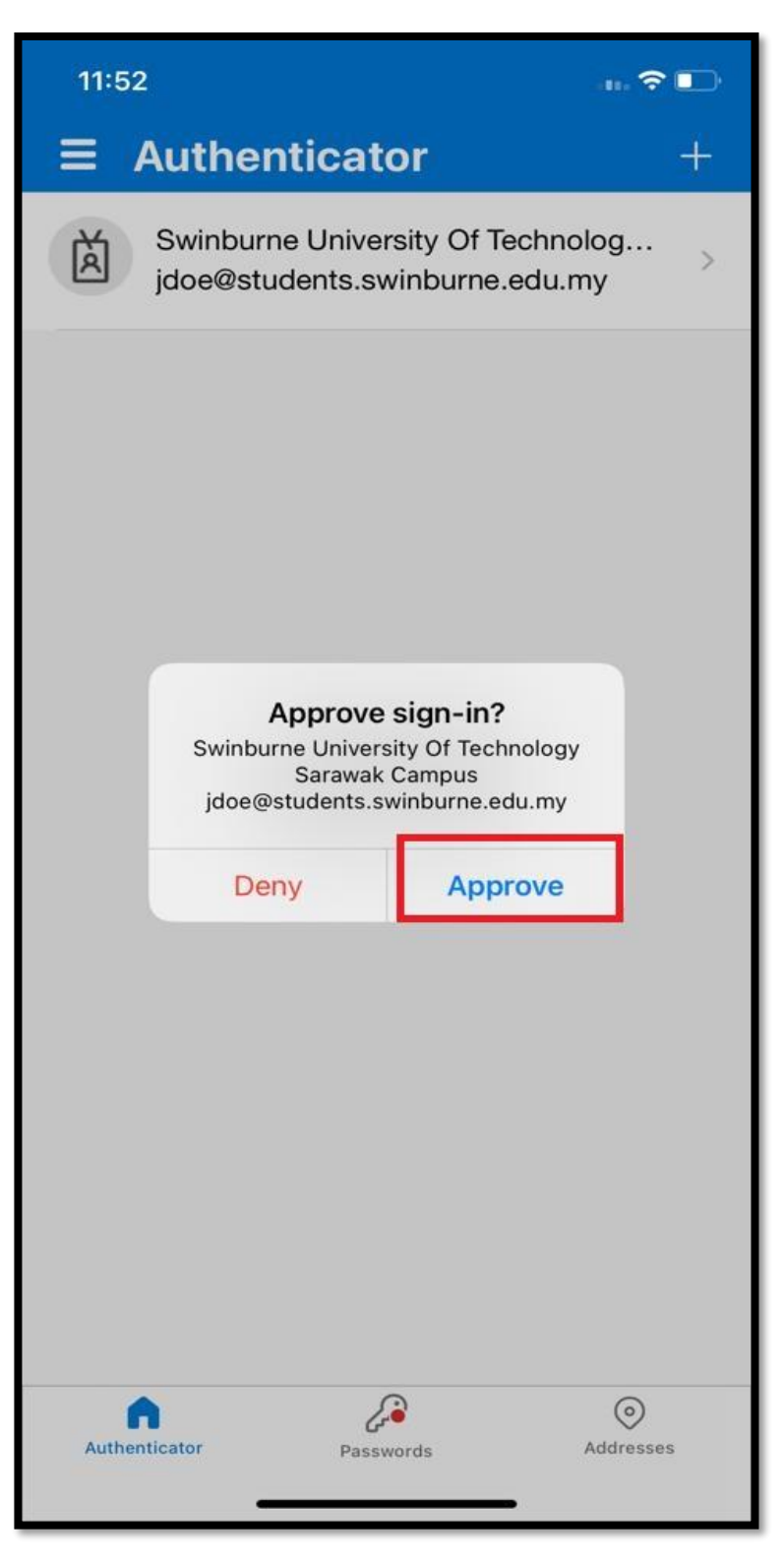

## Affected Applications & Services:

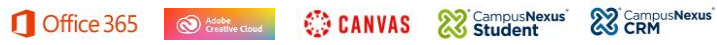

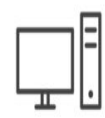

15. You are required to add additional security verification. In this section, we will need to fill out your contact details.

In the dropdown-box, make sure Malaysia (+60) is selected and enter your phone number in the text box to the right. Lastly, click Done.

| Microsoft                             |                                         |                                   |      |      |
|---------------------------------------|-----------------------------------------|-----------------------------------|------|------|
| Additional security verif             | ication                                 |                                   |      |      |
| Secure your account by adding phone v | erification to your password. View vide | eo to know how to secure your acc | ount |      |
| Step 3: In case you lose acc          | ess to the mobile app                   |                                   |      |      |
| Malaysia (+60) 🗸 🗸 🗸                  | 1612345678                              |                                   |      |      |
|                                       |                                         |                                   |      |      |
|                                       |                                         |                                   |      |      |
|                                       |                                         |                                   |      |      |
|                                       |                                         |                                   |      |      |
|                                       |                                         |                                   |      |      |
|                                       |                                         |                                   |      | Done |
| Your phone numbers will only be use   | d for account security. Standard teleph | one and SMS charges will apply.   |      |      |
|                                       |                                         |                                   |      |      |
|                                       |                                         |                                   |      |      |
| ©2022 Microsoft Legal   Privacy       |                                         |                                   |      |      |
|                                       |                                         |                                   |      |      |

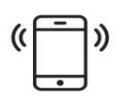

16. The Microsoft Authenticator app has now been configured, and you will be able to see your account listed as "Swinburne University Of Technology" with your email address below.

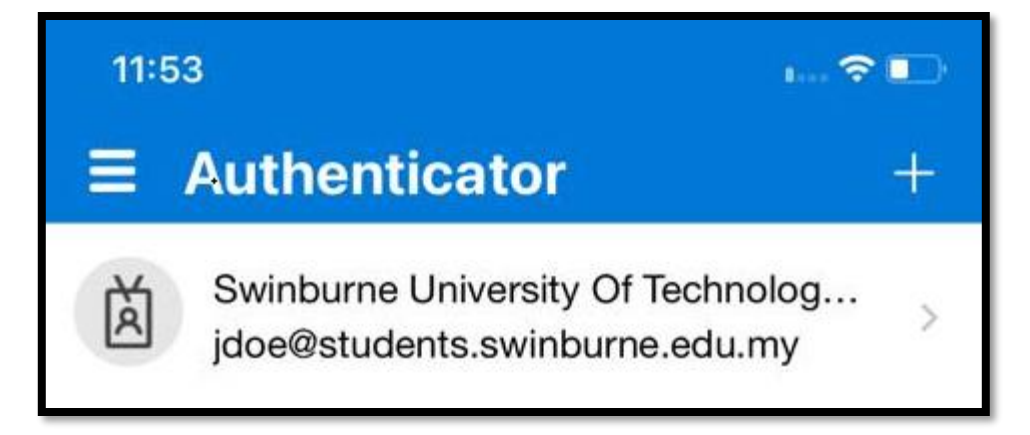

17. Congratulations!

Your email (O365) account has now been setup with Multi-Factor Authentication.

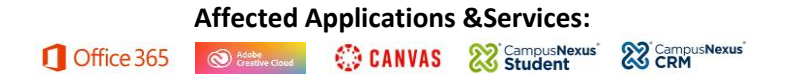